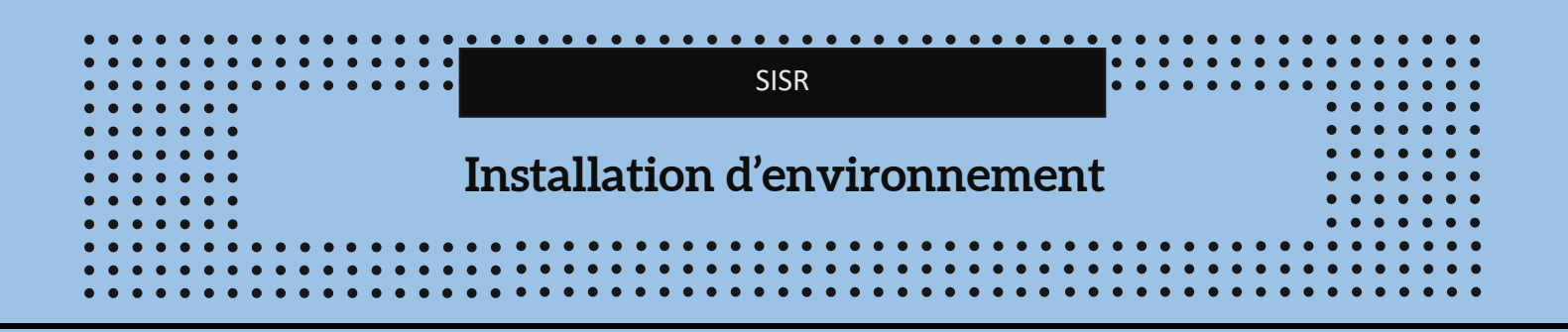

Cette documentation a pour objectif de détailler la mise en place d'un environnement de travail sur Ubuntu, en précisant les règles de sécurité à respecter lors de l'installation d'un poste de travail. Elle inclut également instructions les pour l'installation de Visual Studio Code, ainsi que des extensions GitLab Workflow et GitHub Pull Requests and Issues.

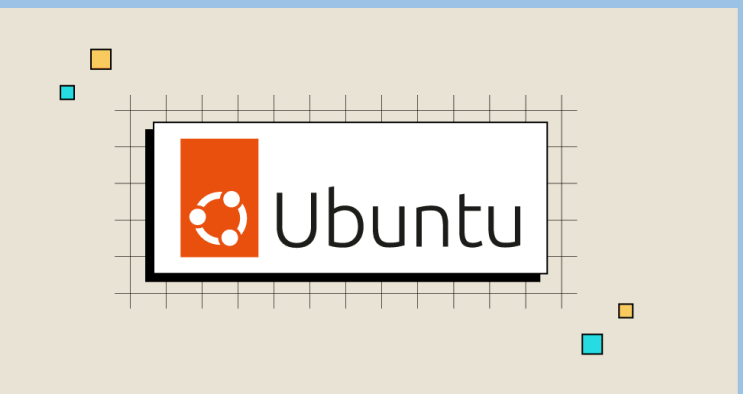

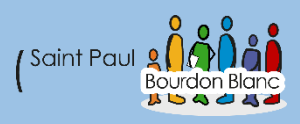

# Table des matières

| Installation d'environnement                          | 1  |
|-------------------------------------------------------|----|
| Ubuntu                                                | 3  |
| Intro                                                 | 3  |
| Installation et configuration                         | 4  |
| Sécurisation                                          | 7  |
| Créer un compte administrateur                        | 7  |
| Créer un compte utilisateur                           | 7  |
| Interdire la modification du réseau                   | 8  |
| Limiter les droits d'administration (sudo)            | 8  |
| Comment interdire le sudo à l'utilisateur             | 9  |
| Interdire le module les périphériques de stockage USB | 9  |
| Ajout d'une mot de passe pour le bootloader GRUB      | 10 |
| AppArmor                                              | 11 |
| Introduction                                          | 11 |
| Configuration                                         | 11 |
| Visual Studio Code                                    | 13 |
| Installation                                          | 13 |
| GitLab                                                | 14 |
| Installation                                          | 14 |
| Configuration                                         | 14 |
| Trivy                                                 | 15 |
| Introduction                                          | 15 |
| Installation                                          | 15 |
| Utilisation                                           | 16 |
| Argumentation                                         | 17 |

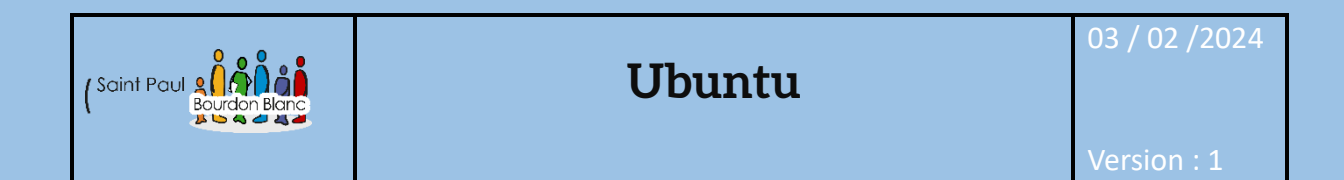

**OBJECTIF** : Cette section de la procédure vise à détailler la mise en place de Ubuntu.

#### **MODE OPÉRATOIRE :**

### Intro

En entreprise, la version Ubuntu LTS (Long Term Support) est l'une des meilleures options pour plusieurs raisons :

- Les versions LTS d'Ubuntu bénéficient de 5 ans de support, incluant les mises à jour de sécurité, les correctifs de bogues et la maintenance. Cela permet aux entreprises d'utiliser une version stable sans se soucier de mises à jour majeures ou de changements incompatibles durant cette période.
- Pour de nombreuses entreprises, la sécurité et la stabilité sont primordiales. Le support prolongé assure le bon fonctionnement des systèmes en toute sécurité, sans avoir à appliquer des mises à jour fréquentes ou risquées.
- Les versions LTS sont conçues pour offrir une stabilité maximale. Elles sont moins sujettes aux modifications radicales ou aux fonctionnalités expérimentales que les versions non LTS.
- Les fonctionnalités et les logiciels intégrés dans une version LTS sont sélectionnés avec soin et largement testés avant leur déploiement.

Ces versions sont également compatibles avec de nombreux logiciels tiers et bénéficient de mises à jour régulières.

## Installation et configuration

Pour commencer pour pouvoir installer Ubuntu, aller sur le site :

→ https://www.ubuntu-fr.org/download/

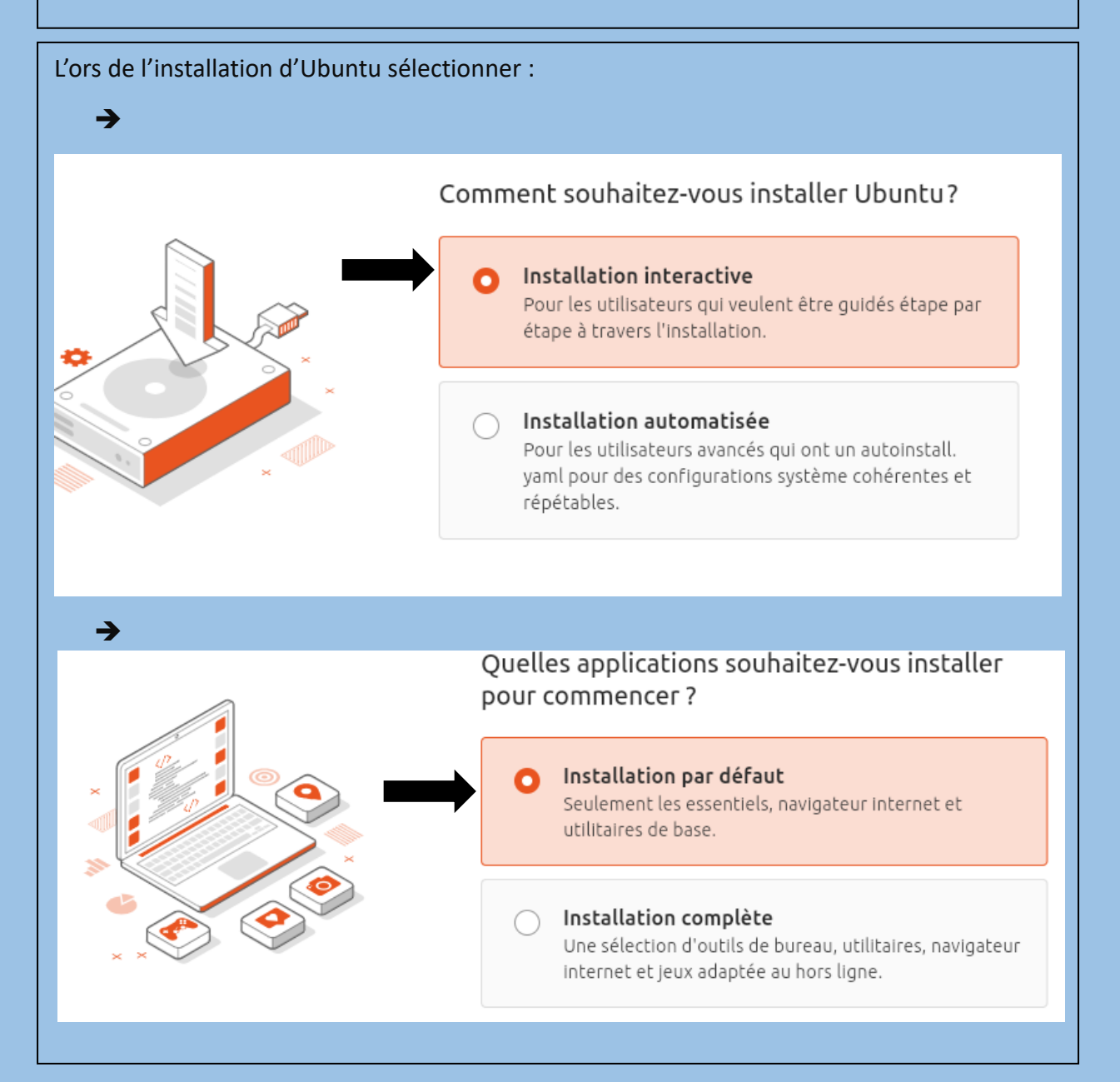

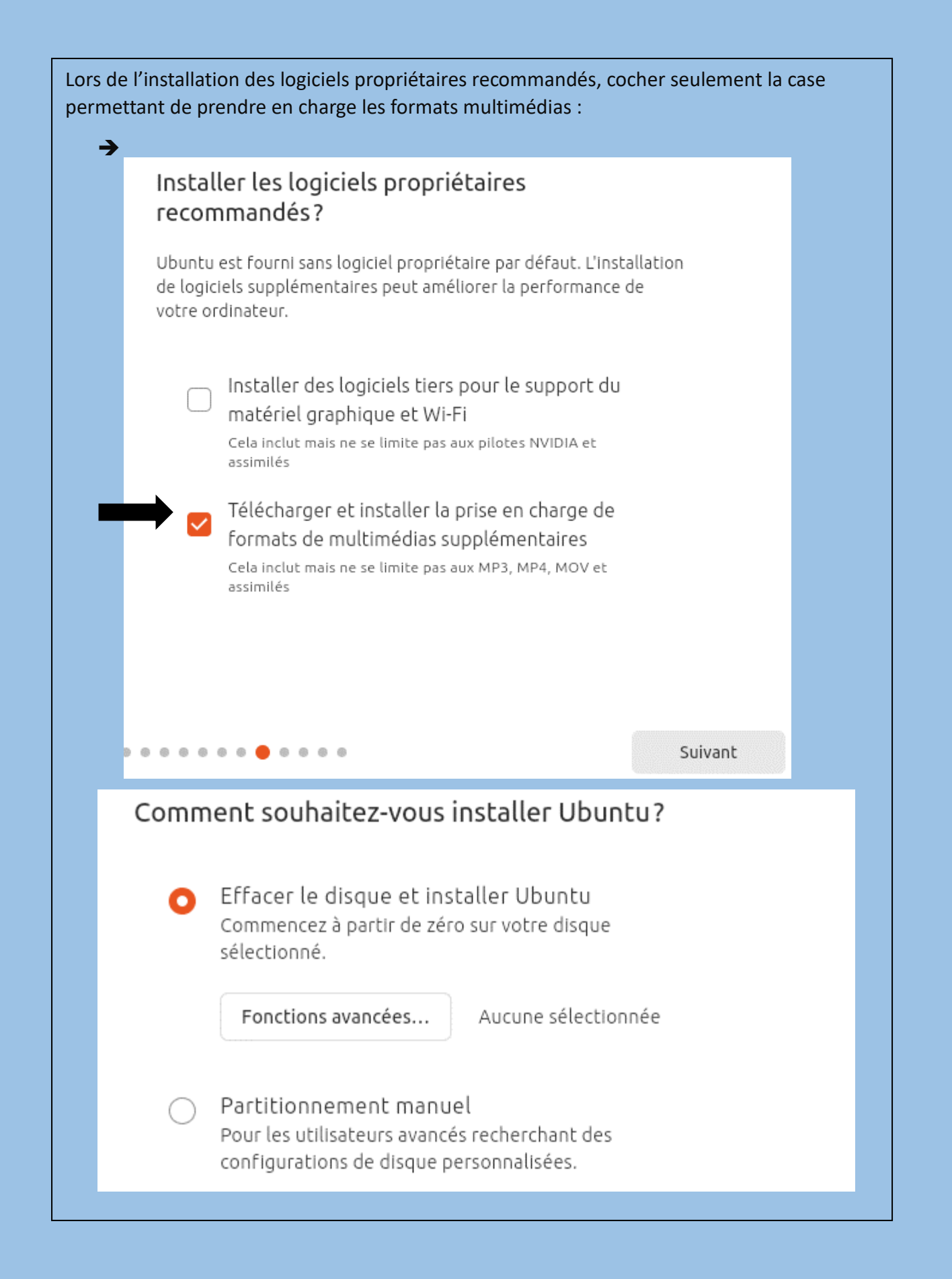

| Aidez-nous à améliorer Ubuntu en partageant vos données système avec nous<br>inclut des éléments tels que le modèle de votre machine, les logiciels install<br>l'emplacement que vous avez choisi pour votre fuseau horaire. |
|----------------------------------------------------------------------------------------------------|
|                                                                                                    |
| Oui, partagez les données système avec l'équipe Ubuntu                                                                                                    |
| Non, ne partagez pas les données du système                                                                                                    |

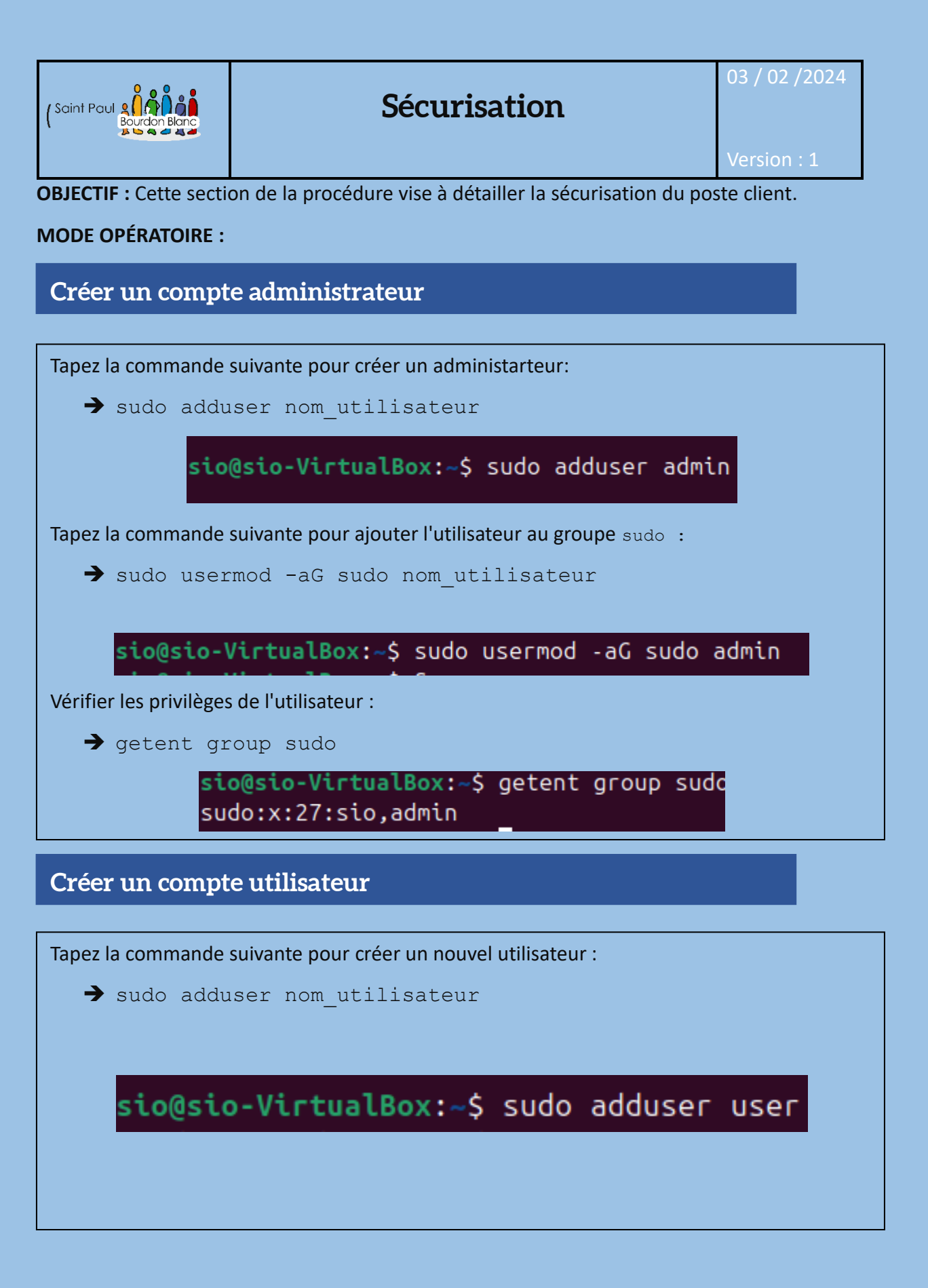

## Interdire la modification du réseau

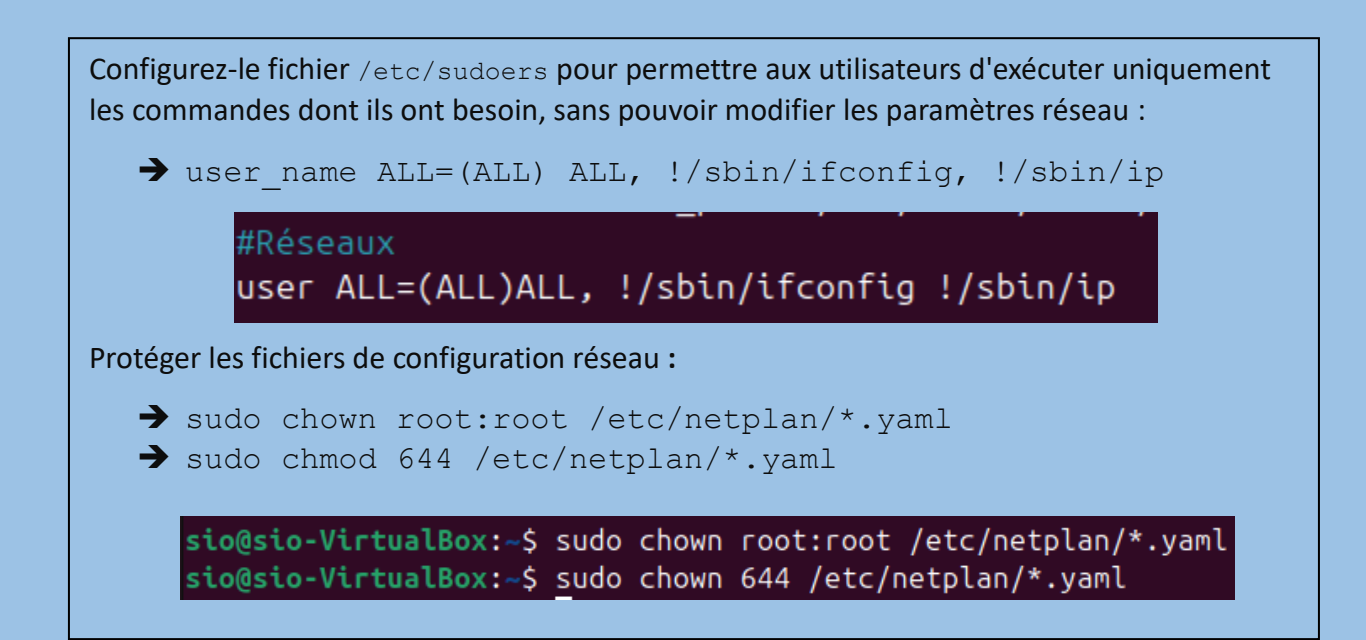

## Limiter les droits d'administration (sudo)

#user

Les utilisateurs doivent généralement avoir des privilèges sudo pour installer des logiciels. Vous pouvez ajuster les permissions sudo pour restreindre cette capacité dans le dossier « /etc/sudoers » :

```
→ user ALL=(ALL) ALL, !/usr/bin/apt, !/usr/bin/dpkg
```

user ALL=(ALL)ALL, !/usr/bin/apt, !/usr/bin/dpkg

Vous pouvez restreindre l'accès aux commandes comme apt, apt-get, et dpkg en modifiant leurs permissions. Cependant, cette méthode est assez radicale et peut affecter d'autres aspects du système :

sudo chmod 700 /usr/bin/apt
 sudo chmod 700 /usr/bin/apt-get
 sudo chmod 700 /usr/bin/dpkg

## Comment interdire le sudo à l'utilisateur

Sur Ubuntu, les utilisateurs qui ont des privilèges sudo sont généralement membres du groupe sudo. Vous pouvez retirer un utilisateur de ce groupe pour révoquer ses privilèges sudo :

➔ sudo deluser username sudo

```
<mark>sio@sio-VirtualBox:~</mark>$ sudo deluser user sudo
fatal: L'utilisateur « user » n'est pas membre du groupe « sudo »:
```

Interdire le module les périphériques de stockage USB

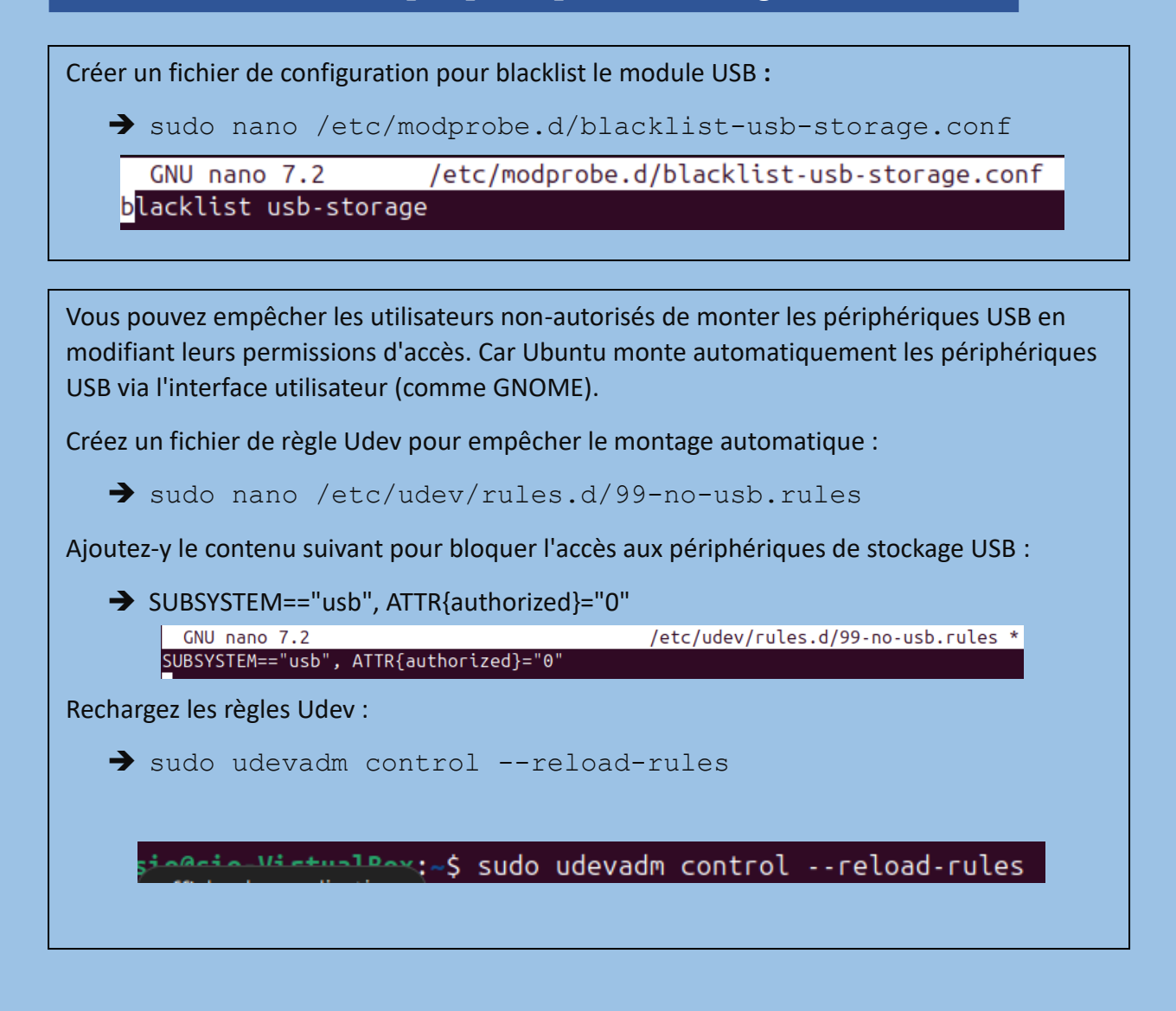

## Ajout d'une mot de passe pour le bootloader GRUB

GRUB est le gestionnaire de démarrage du système. Sans mot de passe, quelqu'un ayant un accès physique à la machine peut modifier les paramètres de démarrage.

Protéger l'accès non autorisé à la configuration du démarrage, empêchant des modifications dangereuses du système au démarrage.

Générer le hash du mot de passe :

➔ sudo grub-mkpasswd-pbkdf2 « mot de passe »

Ouvrir le fichier de configuration de GRUB :

→ sudo nano /etc/grub.d/40\_custom

Ajout de lignes pour protéger avec un mot de passe :

- → set superusers="root"
- password\_pbkdf2 root « hash du mot de passe »

Mettre à jour GRUB :

→ sudo update-grub

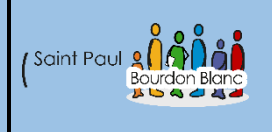

**OBJECTIF** : Cette section de la procédure vise à détailler la sécurisation du poste avex appArmor.

**MODE OPÉRATOIRE :** 

Introduction

AppArmor (Application Armor) est un **système de sécurité** intégré dans Ubuntu (et d'autres distributions Linux) qui permet de **restreindre les actions des applications** afin de minimiser les risques d'attaques et de compromissions du système. Il fonctionne en appliquant des **profils de sécurité** qui définissent les ressources auxquelles une application peut accéder, telles que les fichiers, les réseaux ou les capacités système.

## Configuration

Tout d'abord, commencez par installer AppArmor en exécutant la commande suivante :

➔ sudo apt install apparmor apparmor-utils

Une fois cela fait pour générer un nouveau profil pour une application donnée, utilisez la commande suivante :

➔ sudo aa-genprof /chemin/vers/lapplication

Une fois un profil créé, vous pouvez l'éditer manuellement pour affiner les règles et les permissions.

Les profils AppArmor sont stockés dans le répertoire /etc/apparmor.d/:

➔ sudo nano /etc/apparmor.d/usr.bin.mon\_application

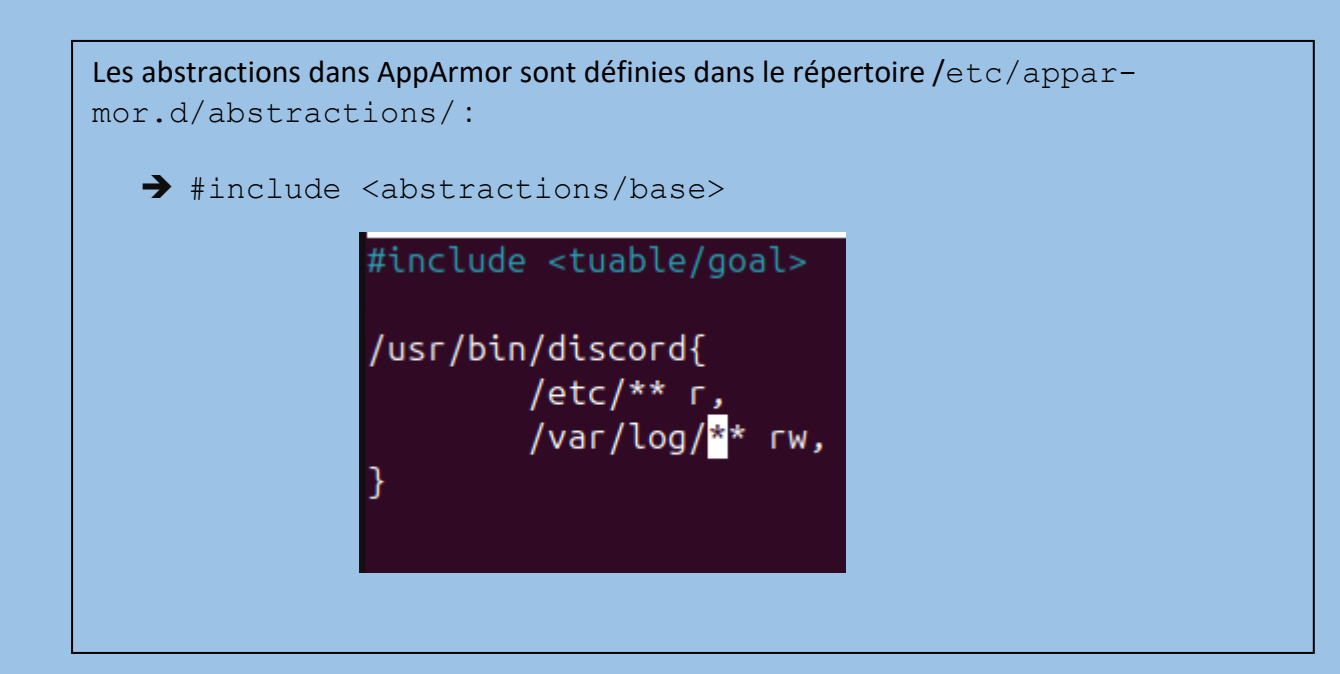

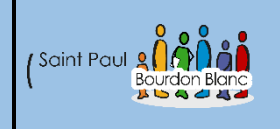

## Visual Studio Code

Version : 1

## Installation

Sous Ubuntu, l'installation peut être effectuée en quelques clics à partir de l'interface graphique, grâce au Centre d'applications du système.

Ouvrez le **Centre d'applications** sur la machine. *L'icône est présente dans le dock, par défaut.* 

Recherchez "visual studio code" dans le magasin d'applications.

Cliquez sur "Installer".

| (Saint Paul Bourdon Blanc | GitLab                                                                                                    | 03 / 02 /2024   |
|---------------------------|----------------------------------------------------------------------------------------------------|-----------------|
|                           |                                                                                                    | Version : 1     |
| Installation              |                                                                                                    |                 |
|                           | GitLab Workflow v5.9.1<br>GitLab � gitlab.com   ♀ 1,805,839   ★★★★★<br>Official GitLab-maintained extension for Visual Studio O<br>Install ✔ Auto Update ۞ | ₹ (79)<br>Code. |
| DETAILS FEATURES          | CHANGELOG DEPENDENCIES                                                                                                    |                 |

## Configuration

Une fois l'extension installée, vous devrez configurer l'authentification pour que VS Code puisse interagir avec votre compte GitLab.

Générer un token d'accès personnel (PAT) sur GitLab :

Connectez-vous à votre compte GitLab a l'aide d'un navigateur.

Allez dans Paramètres (Settings) > Access Tokens (Tokens d'accès).

Créez un nouveau token en remplissant le champ Nom et en cochant les cases pour les permissions nécessaires (par exemple : api, read\_user, read\_repository, et write\_repository).

Cliquez sur Créer un jeton personnel (Create Personal Token), puis copiez le jeton généré.

Ensuite se connecter à votre compte GitLab a l'aide du jeton via l'extension GitLab Workflow.

Installer git :

➔ sudo apt install git -y

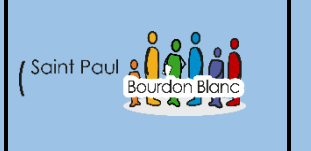

## Trivy

#### Version : 1

## Introduction

Trivy est un outil open-source qui analyse les vulnérabilités dans différents composants logiciels tels que les images Docker, les dépendances de projet, les infrastructures en tant que code (IaC), et bien plus encore. Utiliser Trivy dans Visual Studio Code offre plusieurs avantages :

Sécurité proactive : Il permet d'identifier rapidement les vulnérabilités de sécurité dans vos projets directement depuis votre IDE.

Automatisation : Vous pouvez automatiser le processus de détection des failles dans vos containers Docker, vos fichiers IaC, ou vos dépendances de packages (NPM, Maven, etc.).

Rapidité : Plutôt que d'attendre les tests d'intégration continue, vous pouvez détecter les problèmes directement pendant le développement.

Simplicité : Trivy est léger et facile à configurer, avec une intégration simple dans Visual Studio Code, ce qui le rend accessible aux développeurs sans nécessiter de configurations complexes.

## Installation

#### Ajout du dépôt:

- → sudo apt-get install -y wget gnupg lsb-release
- → wget -qO https://aquasecurity.github.io/trivy-repo/deb/public.key | sudo apt-key add –

Ajout du dépôt a la liste apt :

- echo deb https://aquasecurity.github.io/trivy-repo/deb \$(lsb\_release -sc) main | sudo tee -a /etc/apt/sources.list.d/trivy.list
- ➔ sudo apt-get update
- ➔ sudo apt-get install trivy

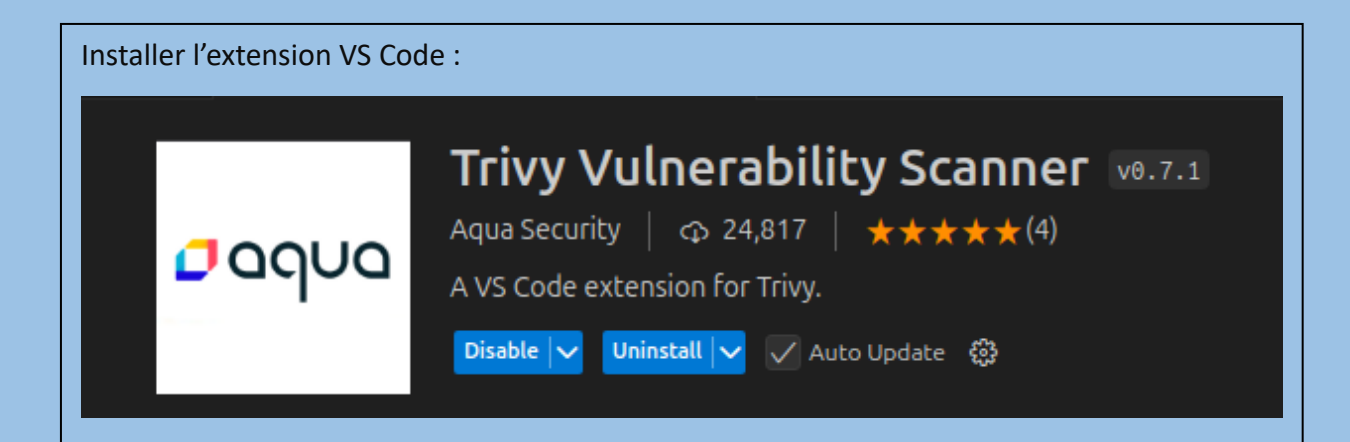

## Utilisation

#### Scanner un projet

Ouvrez le projet ou le fichier que vous souhaitez analyser (par exemple, un Dockerfile, un fichier de dépendances, ou un fichier de configuration Terraform).

Cliquez droit sur le fichier ou le dossier dans l'explorateur de VS Code.

Sélectionnez l'option "Trivy Scan". Cela va lancer Trivy et afficher un rapport des vulnérabilités directement dans l'IDE.

#### Analyser les résultats

Une fois l'analyse terminée, Trivy génère un rapport dans le panneau de sortie. Il vous informe des vulnérabilités, de leur sévérité (basse, moyenne, haute, critique), et des suggestions de correction si disponible.

Trivy vous aide à comprendre les risques potentiels et vous oriente vers les actions à prendre pour sécuriser votre code ou vos images Docker.

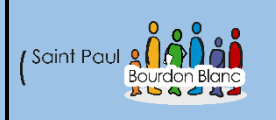

03 / 02 /2024

Version : 1

Nous avons choisi d'utiliser Ubuntu LTS en entreprise, car, comme mentionné précédemment, elle offre de nombreux avantages en termes de stabilité, sécurité et gestion des coûts. Les versions LTS bénéficient d'un support étendu (5 ans), garantissant des mises à jour régulières et une maintenance fiable, essentielles pour des environnements de production stables. Ubuntu, étant open-source, permet aussi de réduire les frais de licence comparé à des systèmes propriétaires comme Windows Server.

En termes de sécurité, les mises à jour fréquentes protègent contre les vulnérabilités, renforçant la protection des données sensibles. Enfin, Ubuntu dispose d'une vaste communauté, offrant un soutien solide pour répondre aux besoins des entreprises.

Pourquoi choisir GitLab par rapport a GitHub ?

#### 1. CI/CD intégré de manière native

GitLab : Offre un CI/CD intégré et facile à configurer dans toutes les versions, y compris la gratuite.

GitHub : GitHub Actions est utile mais nécessite souvent des configurations complexes et peut engendrer des coûts supplémentaires.

<u>Justification</u>: GitLab est idéal pour automatiser facilement les pipelines sans frais supplémentaires ou outils externes.

### 2. Cybersécurité et Contrôle des Données

GitLab : Propose l'auto-hébergement, permettant un contrôle total sur les données et la sécurité.

GitHub : Majoritairement cloud avec des fonctionnalités de sécurité avancées dans les plans payants.

<u>Justification</u> : L'auto-hébergement de GitLab permet de répondre aux exigences de sécurité et de conformité, particulièrement important pour les données sensibles.

#### 3. Plateforme DevOps complète

GitLab : Offre une solution DevOps tout-en-un (gestion des versions, CI/CD, sécurité).

GitHub : Nécessite souvent l'intégration d'outils externes pour des fonctionnalités DevOps complètes.

<u>Justification</u>: GitLab centralise tout dans une plateforme unique, réduisant la complexité et les coûts.

#### 4. Gestion des Permissions et Rôles

GitLab : Permet un contrôle granulaire des permissions avec plusieurs niveaux de rôles.

GitHub : Permissions moins flexibles, surtout dans les versions gratuites.

<u>Justification</u>: GitLab facilite la gestion d'équipes aux besoins variés avec un meilleur contrôle des accès.

#### 5. Analyse de Sécurité Intégrée

GitLab : Intègre des outils de sécurité (SAST, DAST) directement dans la plateforme.

GitHub : Dependabot aide pour la sécurité, mais les outils avancés sont limités ou nécessitent des extensions payantes.

<u>Justification</u> : GitLab offre des tests de sécurité intégrés, essentiels pour les équipes soucieuses de la qualité et sécurité du code.

#### 6. Plans Gratuits Plus Riches

GitLab : Propose des fonctionnalités avancées même dans les versions gratuites, notamment pour CI/CD et la sécurité.

GitHub : Certaines fonctionnalités importantes, comme CI/CD étendu et la sécurité avancée, sont réservées aux plans payants.

<u>Justification</u> : GitLab offre plus de fonctionnalités dans son plan gratuit, idéal pour les équipes cherchant à optimiser sans coûts supplémentaires.

#### 7. Conclusion

GitLab est un meilleur choix que GitHub si vous cherchez une solution tout-en-un avec un CI/CD intégré, des fonctionnalités DevOps complètes, et une cybersécurité avancée. L'autohébergement et la gestion granulaire des rôles renforcent son attractivité pour les équipes qui ont besoin de flexibilité et de contrôle total sur leurs données.

| Editée par    | Cylian MENAGE-BIMBENET et Tom COELHO |           |
|---------------|--------------------------------------|-----------|
| Révisée par : | Cylian MENAGE-BIMBENET et Tom COELHO |           |
| Suivie par :  | Cylian MENAGE-BIMBENET et Tom COELHO |           |
| Validée par : | Cylian MENAGE-BIMBENET et Tom COELHO |           |
| Date :        |                                      | Version : |
| 3 / 01 / 2023 |                                      | 1         |